# MUNDSCLIMA

#### WI-FI WF-60A1

Manual de instalação e de utilizador

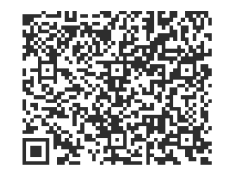

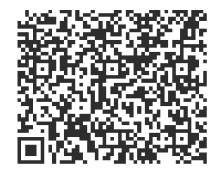

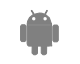

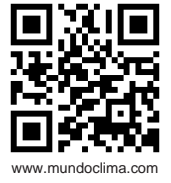

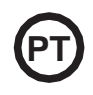

- Este manual oferece uma descrição detalhada de todos os cuidados a ter em consideração durante o funcionamento.
- Para garantir um bom funcionamento do controlo remoto com fios, pedimos-lhe que leia atentamente este manual antes de utilizar a unidade.
- Para futura referência, mantenha este manual acessível depois de o ler.

# ÍNDICE

| 1. CUIDADOS DE SEGURANÇA              | 5  |
|---------------------------------------|----|
| 2. DESCARREGAR E INSTALAR A APLICAÇÃO | 7  |
| 3. ACESSÓRIOS DE INSTALAÇÃO           | 8  |
| 4. MÉTODO DE INSTALAÇÃO               | 9  |
| 5. ESPECIFICAÇÕES                     | 15 |
| 6. REGISTO DO UTILIZADOR              | 16 |
| 7. CONFIGURAÇÃO DE REDE               | 17 |
| 8. COMO USAR A APLICAÇÃO              | 27 |
| 9. FUNÇÕES ESPECIAIS.                 | 29 |
| -                                     |    |

### 1. CUIDADOS DE SEGURANÇA

- Leia cuidadosamente os cuidados de segurança antes de instalar o dispositivo.
- Deve cumprir as indicações de segurança que serão descritas. Sistemas aplicáveis iOS e Android. (Recomendação: iOS 7.0, Android 4.0)

#### Nota:

- A aplicação não é compatível com as últimas versões de software de Andoird e iOS.
- Por esta razão, esclarecemos que: Nem todos os sistemas Android e iOS são compatíveis com esta aplicação. O fabricante não se responsabiliza por problemas ocasionados por esta incompatibilidade.

#### Segurança Wireless do Módulo WI-FI

• O módulo Wi-Fi apenas suporta redes com encriptação WPA-PSK/WPA2-PSK ou sem encriptação. É recomendado usar encriptação WPA-PSK/WPA2-PSK.

# CUIDADOS

- · Verifique o sítio da web para mais informações.
- A câmara do telefone necessita de 5 megapíxeis ou mais para ler o código QR.
- Devido às diferentes situações de rede, pode existir por vezes um tempo de espera depois de enviar uma ordem, e por isso precisará de uma nova configuração da rede.
- Devido às diferentes situações da rede, o processo de controlo pode aumentar o tempo de espera. Se esta situação se verificar, o ecrã da unidade e da aplicação podem diferir. Não se engane.

Nota: O fabricante não é responsável por nenhuma destas questões nem por problemas causados pela Internet, pelo router Wi-Fi ou por terminais móveis. Deve entrar em contacto com os fornecedores destes serviços se verificar falhas.

### 2. DESCARREGAR E INSTALAR A APLICAÇÃO

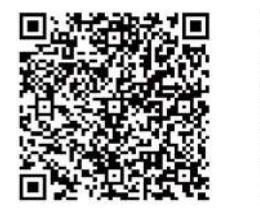

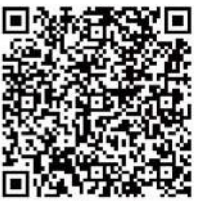

Cuidado: Os códigos QR A e B só servem para descarregar a aplicação.

Código QR A

Código QR B

- Utilizadores de Android: leia o Código QR A ou procure no Google Play a aplicação 'Nethome Plus' e descarregue.
- Utilizadores de iPhone: leia o Código QR A ou procure na App Store a aplicação 'Nethome Plus' e descarregue.

# 3. ACESSÓRIOS DE INSTALAÇÃO

#### Escolha do local

Não instale o módulo Wi-Fi num lugar coberto de óleo pesado ou onde existam vapores ou gases sulfurosos, caso contrário este produto poderá deformar e avariar.

#### Preparação antes da instalação

Certifique-se de que tem todas as peças necessárias.

| No | Nome                                    | N٥ | Observações                                       |  |
|----|-----------------------------------------|----|---------------------------------------------------|--|
| 1  | Módulo Wi-Fi                            | 1  |                                                   |  |
| 2  | Manual de utilizador e de<br>instalacão | 1  |                                                   |  |
| 3  | Parafusos                               | 3  | M4X20 para a montagem na parede                   |  |
| 4  | Buchas de parede                        | 3  | Para a montagem na parede                         |  |
| 5  | Smart Kit (USB)                         | 1  |                                                   |  |
| 6  | Cabos de ligação                        | 2  | Ligar o módulo à unidade interior e à placa adap. |  |

#### 1. Estrutura e dimensões

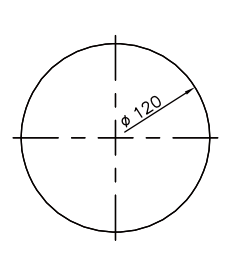

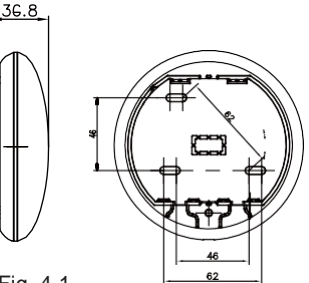

Fig. 4-1

2. Diagrama elétrico

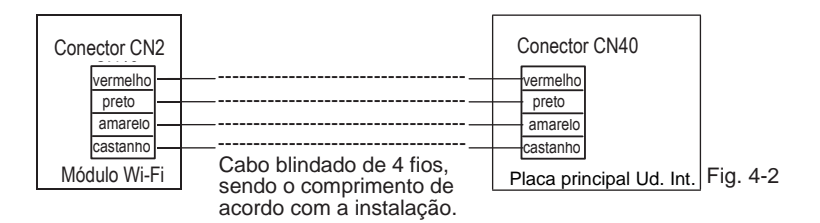

- 3. Ligação do módulo Wi-Fi
- Retire o conector aéreo do cabo que está ligado ao conector CN40 da placa principal da unidade interior (marcado com uma seta) (ver Fig. 4-3)

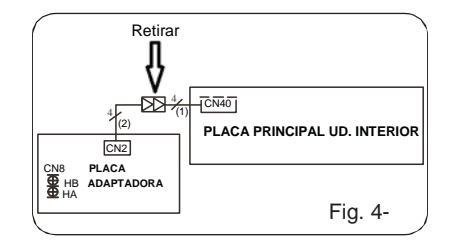

• Realize a ligação segundo o seguinte esquema (ver Fig. 4-4)

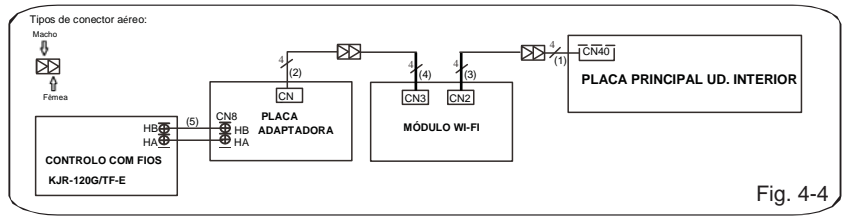

Nota: Nome dos cabos de ligação

- (1) Cabo de 4 fios (conector vermelho macho-fêmea) ligado ao CN40 da placa principal fornecido com a unidade interior.
- (2) Cabo de 4 fios (macho-macho) ligado ao CN2 da placa adaptadora fornecido pela unidade interior.
- (3) Cabo de 4 fios(macho-macho) ligado ao CN2 do módulo Wi-Fi fornecido com o módulo Wi-Fi.
- (4) Cabo de 4 fios(conector vermelho macho-fêmea) ligado ao CN3 do módulo Wi-Fi fornecido como módulo Wi-Fi.
- (5) Cabo de 2 fios entre a placa adaptadora e o controlo com fios de parede, não fornecido.

4. Retire a parte superior do módulo Wi-Fi. Insira uma chave de fendas plana nas duas ranhuras da parte inferior e retire a parte superior do módulo.

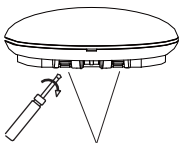

Ranhuras Fig. 4-5

- 5. Fixe a placa traseira do módulo Wi-Fi.
- Para uma montagem em superfície, fixe a placa traseira na parede com 3 parafusos (M4 x 20)(Fig. 4-6)

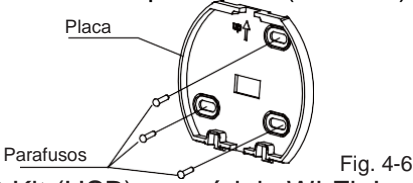

 Instale o Smart Kit (USB) no módulo Wi-Fi. Insira o Smart Kit (USB) com cuidado na placa de circuito impresso (PCB) do módulo Wi-Fi. (Fig. 4-7)

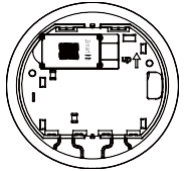

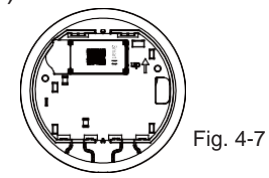

#### 7. Cablagem

A. Para uma montagem em superfície dispõe de duas posições de saída do cabo.

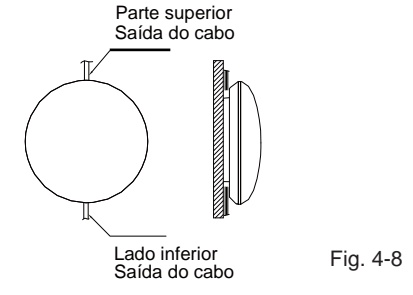

B. Para montagem embutida.

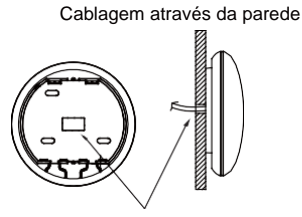

Diâmetro do furo da parede: 020 mm

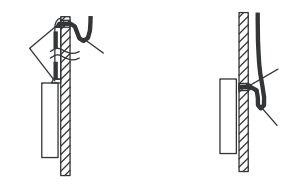

Fig. 4-10

### CUIDADO

Evite que entre água no módulo Wi-Fi, utilize mástique para vedar os conectores dos fios durante a instalação elétrica. (Fig. 4-10) Durante a instalação dê um pouco de folga ao cabo de ligação para poder retirar o módulo Wi--Fi durante a manutenção.

- 8. Volte a instalar a parte superior do módulo Wi-Fi.
- Depois de ajustar e fixar a tampa superior, evite fixar uma abraçadeira à cablagem durante a instalação (Fig 4-11 e 4-12).

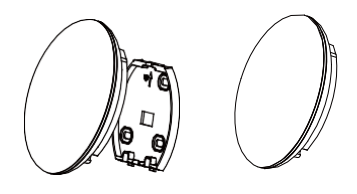

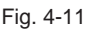

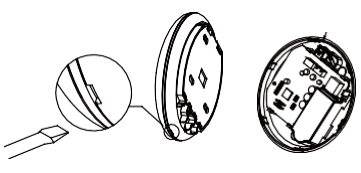

Fig. 4-12

Todas as figuras deste manual têm apenas um propósito explicativo. O seu módulo Wi-Fi pode sofrer ligeiras mudanças mas o funcionamento e as funções são as mesmas.

# 5. ESPECIFICAÇÕES

| Modelo                       | WF-60 A1                      |
|------------------------------|-------------------------------|
| Standard                     | IEEE802.11b/g/n               |
| Tipo de antena               | Antena externa omnidirecional |
| Frequência                   | WI-FI:2.4G                    |
| Máx. potência de transmissão | 15 dBm máx.                   |
| Temperatura de funcionamento | 0 °C~45 °C/32 °F~113 °F.      |
| Funcionamento Humidade       | 10%~85%                       |
| Potência de entrada          | DC 5 V/300 mA                 |

### 6. REGISTO DO UTILIZADOR

 Certifique-se de que o seu Smartphone e equipamento de ar condicionado estão ligados à Internet durante todo o processo de registo.

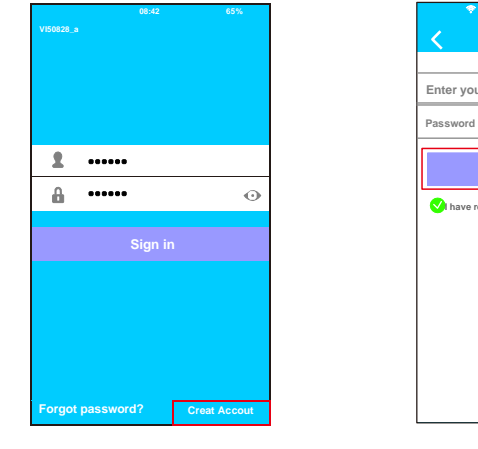

①Carregue em "Create Account".

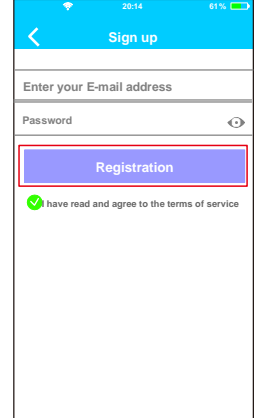

 Introduza o seu e-mail e a senha, depois carregue em "Registration".

# CUIDADO

- É necessário "esquecer" qualquer outra rede em volta.
  Cerifique-se de que só o dispositivo Android ou iOS possa ligar-se à rede Wi-Fi que deseja configurar.
- Certifique-se de que o seu dispositivo Android ou iOS tem a capacidade de voltar automaticamente à rede original uma vez realizada a configuração.

Lembrete importante:

• Quando o equipamento entra em modo "AP" o controlo remoto não o pode controlar. É necessário terminar a configuração da rede para o poder controlar novamente. Em alternativa, pode esperar 8 minutos para sair automaticamente do modo "AP".

- Realizar a configuração com um dispositivo ANDROID.
- Certifique-se de que o seu telemóvel está ligado à mesma rede Wi-Fi que quer ligar ao módulo Wi-Fi. Deve ter em conta que o seu dispositivo móvel deve "Esquecer" outras redes que tenha memorizadas, de forma a evitar possíveis conflitos durante o processo de configuração.
- 2 Desligue o equipamento de ar condicionado da alimentação elétrica.
- ③ Volte a ligar o equipamento à alimentação elétrica e carregue 7 vezes (em 3 minutos) no botão: "MANUAL" do visor do recetor da unidade interior ou o botão "Do not disturb" (Não incomodar), ou LED do controlo remoto.
- ④ Quando o equipamento mostra "AP", significa que está em modo de configuração da rede Wi-Fi.
  - Em alguns modelos não é necessário realizar os pontos anteriores para entrar no modo "AP"

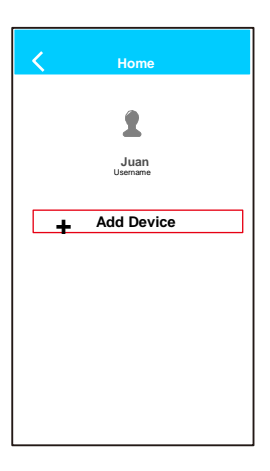

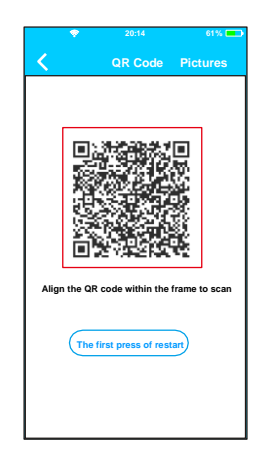

(5) Carregue em "+ Add Device" 6 Digitalize o código QR fornecido com o Smart Kit.

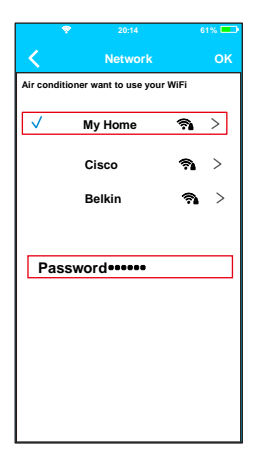

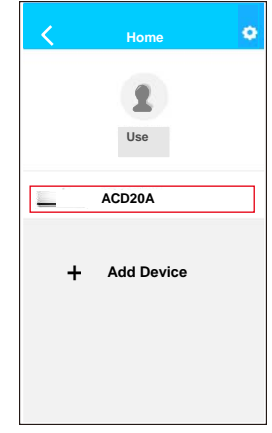

- 7 Selecione a rede Wi-Fi da sua casa, por exemplo "My Home" (a imagem é apenas uma referência).
- (8) Introduza a senha da sua rede Wi-Fi e carregue em OK.
- 9 Se a configuração tiver sido realizada corretamente, o equipamento irá aparecer na lista.

#### Nota:

20

O nome do equipamento mostrado depende do código QR de cada Módulo Wi-Fi.

- Realizar a configuração com um dispositivo iOS.
- Certifique-se de que o seu telemóvel está ligado à mesma rede Wi-Fi que quer ligar ao módulo Wi-Fi. Deve ter em conta que o seu dispositivo móvel deve "Esquecer" outras redes que tenha memorizadas, de forma a evitar possíveis conflitos durante o processo de configuração.
- 2 Desligue o equipamento de ar condicionado da alimentação elétrica.
- ③ Volte a ligar o equipamento à alimentação elétrica e carregue 7 vezes (em 3 minutos) no botão: "MANUAL" do visor do recetor da unidade interior ou o botão "Do not disturb" (Não incomodar), ou LED do controlo remoto.
- ④ Quando o equipamento mostra "AP", significa que está em modo de configuração da rede Wi-Fi.

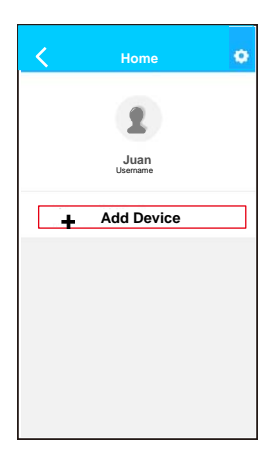

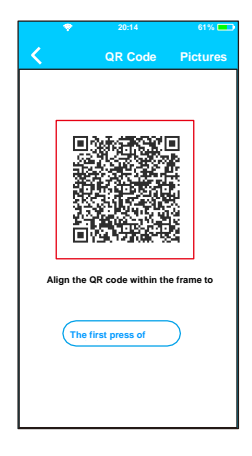

(5) Carregue em "+ Add Device" 6 Digitalize o código QR fornecido com o Smart Kit.

| Settings                                                                           |                                                     |
|------------------------------------------------------------------------------------|-----------------------------------------------------|
| Airplane Mode                                                                      | 0                                                   |
| WLAN                                                                               | On >                                                |
| Bluetooth                                                                          | off >                                               |
| Cellular                                                                           | >                                                   |
| mect to WIFI An<br>m to the setting page of<br>N-> Select net_ac_xxxx<br>int page. | C hot spot:<br>IOS Device -> C<br>(-> Return to the |
| : net_ac_xxxx<br>word: 12345678                                                    |                                                     |

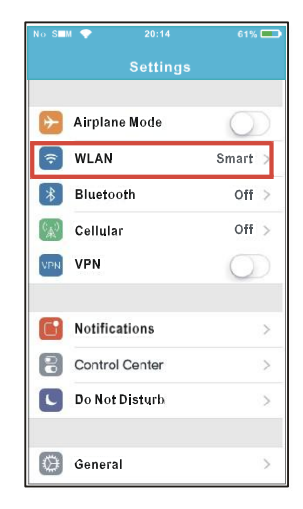

- 7 Leia as instruções acima e carregue no botão "Home" para voltar ao ecrã principal.
- (8) Entre em ajustes para aceder à configuração WLAN/WI-FI.

| No S≣M 💎 20:14    | 61% 💷   |
|-------------------|---------|
| Settings WLAN     |         |
| CHOOSE A NET WORK |         |
| ASUS-5GX          | ٠ ج ()  |
| ASUS-2.4GX        | • 🕈 🕕   |
| bdptest1          | ۵ 🕫 🕦   |
| bdptest1-5G       | a 🕈 🕕   |
| H 1 22EF60        | e マ ()  |
| Midea             | a 🕈 (]) |
| midea_fc_6866     | • ≈ ①   |
| MideaACDT         | () ج و  |
| net_ac_0010       | ∎ ≈ ()  |
| zztest            | ∎ 🗢 🕕   |

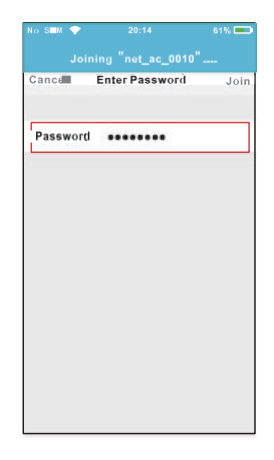

9 Escolha a rede net\_ac\_XXXX. (10) Introduza a senha 12345678 e carregue "Join".

| Settings                                                                        |                                             |
|---------------------------------------------------------------------------------|---------------------------------------------|
| Airj <b>m</b> ine Mode                                                          | 0                                           |
| WLAN                                                                            | 0n >                                        |
| Beletooth                                                                       | 0 <b>11 &gt;</b>                            |
| Calling Calling                                                                 | >                                           |
| nnect to WHHAC<br>n to the setting page of<br>N-> Solict net_ac_xxx<br>nt page. | bot spot:<br>DS Device-> 0<br>Return to the |
| net_ac_xxxx<br>word: 12345678                                                   |                                             |

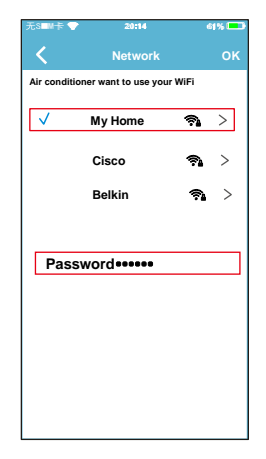

1) Volte à aplicação e carregue "Next".

- Selecione a rede Wi-Fi de sua casa, por exemplo "My Home" (a imagem serve apenas para referência)
- Introduza a senha da sua rede Wi-Fi e carregue em OK.

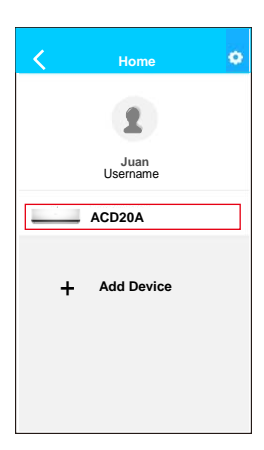

Se a configuração tiver sido realizada corretamente, irá aparecer na sua lista. NOTA:

- Ao terminar a configuração da rede, a aplicação mostrará "success cue" no ecrã
- É possível que o dispositivo ainda mostre "offline" (desligado). Se isto acontecer, o utilizador deve desligar e voltar a ligar a alimentação do equipamento de Ar Condicionado. Passado uns minutos irá aparecer "online" (ligado).

### 8. COMO USAR A APLICAÇÃO

Certifique-se de que tanto o seu Smartphone como o equipamento do ar condicionado estão ligados à Internet antes de usar a aplicação para controlar o equipamento de ar condicionado via Internet. Siga os passos seguintes:

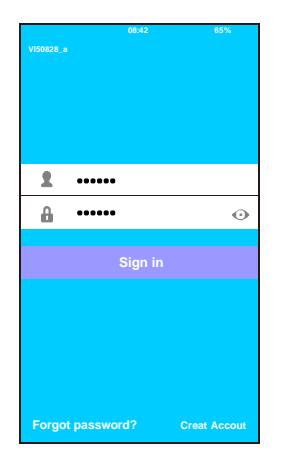

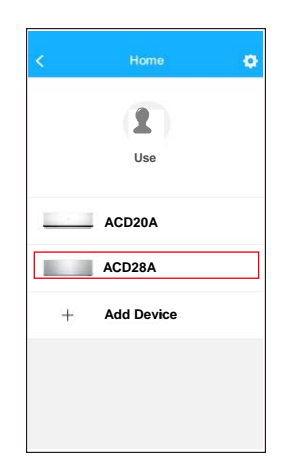

 Introduza o nome da sua conta e a senha, Carregue em "Sign in". 2) Selecione o equipamento que deseja controlar para aceder ao ecrã de controlo principal.

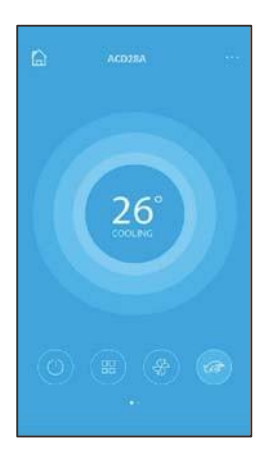

3 O utilizador pode controlar os seguintes parâmetros do equipamento: ON/OFF, Modo de funcionamento, temperatura, velocidade do ventilador, etc.

#### NOTA:

 Nem todas as funcionalidades do equipamento de Ar Condicionado estão disponíveis na aplicação.
 Por exemplo: ECO, Turbo, Oscilação, verifique o manual de utilizador para encontrar mais informação.

Temporizador ON/OFF (Timer ON/OFF) O utilizador pode estabelecer uma programação para ligar e desligar o equipamento a horas específicas. Pode escolher a repetição dessa programação para que se realize semanalmente.

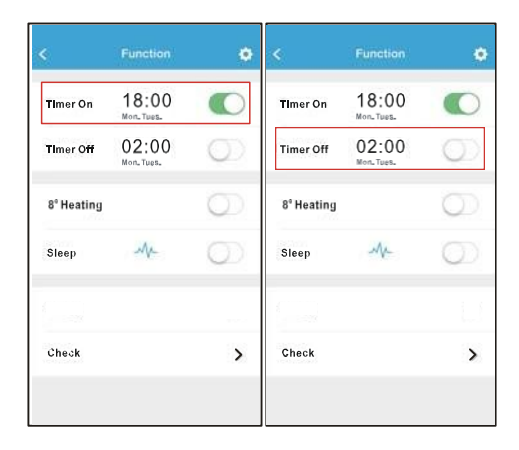

| <      | Timer On |    | ок      | < Repeat  | Repeat |  |
|--------|----------|----|---------|-----------|--------|--|
|        |          |    |         | Monday    | ø      |  |
|        | 09       | 49 |         | Tuesday   | 0      |  |
|        | 10       | 50 |         | Wednesday |        |  |
|        | 11       | 51 |         |           |        |  |
|        |          |    |         | Thursday  |        |  |
| Repeat |          |    | Mon,Tue | Friday    |        |  |
|        |          |    |         | Saturday  |        |  |
|        |          |    |         | Sunday    |        |  |
|        |          |    |         |           |        |  |

#### Aquecimento a 8 °C

O utilizador pode deixar o equipamento a funcionar em aquecimento a uma temperatura definida de 8 °C. Esta função possibilita-lhe sair de casa e garantir que a temperatura não baixa dos 8 °C. Se tal acontecer o equipamento irá ligar-se automaticamente.

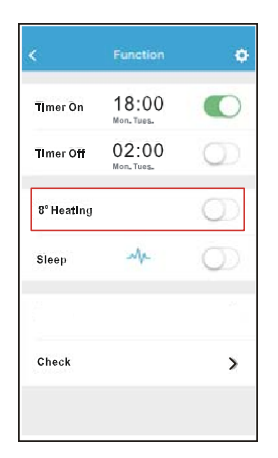

Modo Noite (Sleep)

O utilizador pode definir a temperatura desejada no Modo Noite.

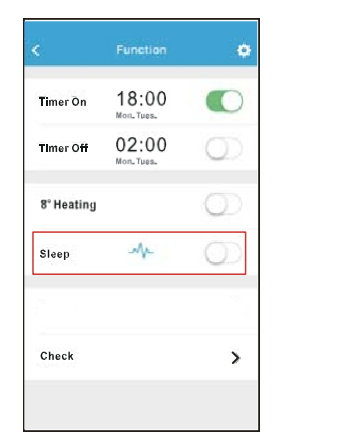

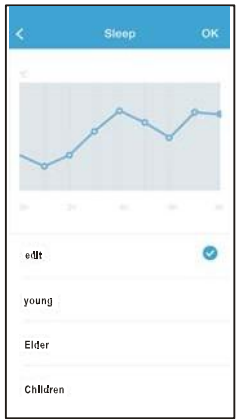

#### ■ Função de verificação (Check)

O utilizador pode verificar o estado de funcionamento do equipamento através desta função. Ao terminar, serão mostrados os parâmetros normais, as anomalias detetadas e informações detalhadas acerca do estado do seu equipamento.

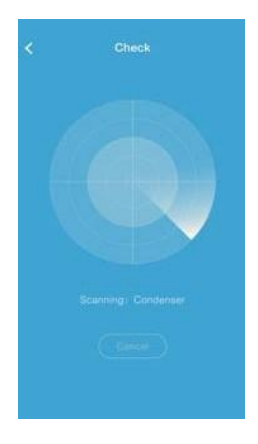

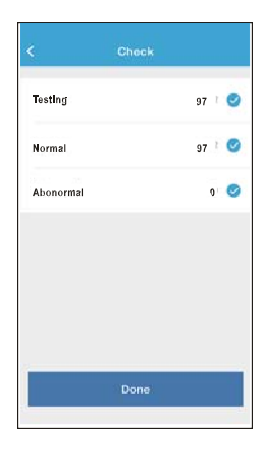

| <     | Detail              |
|-------|---------------------|
| Abnor | mal: 0              |
| Norma | al: 97              |
| Comp  | pressor frequency   |
| Comp  | eressor current     |
| Outde | oor machine current |
| Evapo | orator temperature  |
| Cond  | enser temperature   |
| Exhau | ist temperature     |
| Outd  | oor temerature      |

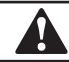

#### CUIDADO

- Este dispositivo cumpre com a Parte 15 das normas da FCC e RSS 210 de Indústria e Ciência do Canadá. Esta operação está sujeita às duas condições que se seguem: (1) este dispositivo não pode causar interferências prejudiciais e (2) este dispositivo deve aceitar quaisquer interferências recebidas, incluindo as que possam causar um funcionamento não desejado.
- O dispositivo deve apenas funcionar de acordo com as instruções fornecidas. Este dispositivo cumpre os limites de exposição à radiação FCC e IC estabelecidos para um ambiente não controlado. Com o objetivo de evitar a possibilidade de superar os limites de exposição à radiofrequência da FCC e IC, não deve aproximar-se a uma distância inferior a 20 cm (8 polegadas) durante o funcionamento normal.
- As alterações ou modificações não aprovadas expressamente pela parte responsável pelo seu cumprimento, podem invalidar a utilização do dispositivo por parte do utilizador.

# MUND CLIMA®

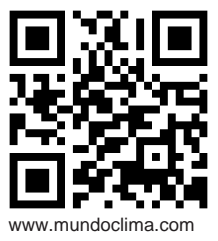

SOLICITE INFORMAÇÃO ADICIONAL: Tel.: (+34) 93 446 27 81 E-mail: mundoclima@salvadorescoda.com SERVIÇO TÉCNICO NACIONAL BRAGA – TORRES NOVAS – LISBOA Rua Luís de Camões Lt. 2 N.o 25 rés/chão dto. 2350-409 Torres Novas – Portugal Tel.: (+351) 211 369 224 Tel.: (+351) 249 811 055 E-mail: servicotecniconacional@hotmail.com E-mail: servicotecniconacional@gmail.com

> QSWFUI-001AEN 16110800A00996 20161117